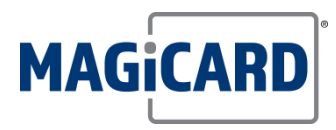

# Magicard Guide

# Language setting for Driver and Printer

Follow the steps below to change the Language setting of the Driver and Printer

### **DRIVER LANGUAGE**

The driver will get the language from the system language on your PC, but you can change it manually:

Depending on your current driver version, Go to: <u>C:\Program Files\Ultra Electronics Ltd\Ultra Installer\Ultra Driver\Support</u> Or

C:\Program Files (x86)\Ultra ID\support

Open Lang.reg in an editor (like Notepad, or Notepad++)

| Address 🛅 C:\Program Files\Ultra B | Electronics Ltd\Ultra Installer\Ultra Driver\Sup | port |                             |
|------------------------------------|--------------------------------------------------|------|-----------------------------|
|                                    | Name 🔺                                           | Size | Туре                        |
| File and Folder Tasks              | 🔰 🔊 icc-increase (20%).reg                       | 1 KB | <b>Registration Entries</b> |
| 🗐 Donomo this file                 | ang.reg                                          | 2 KB | <b>Registration Entries</b> |
| Rename dris file                   | TCPMaxTrans.reg                                  | 1 KB | <b>Registration Entries</b> |
| Move this file                     | all ui.reg                                       | 1 KB | <b>Registration Entries</b> |
| Copy this file                     | a jui-old.reg                                    | 1 KB | <b>Registration Entries</b> |
| Publish this file to the Web       |                                                  |      |                             |

Set the last 3 digits to your required language in "dword" at the top: 409 = USA English. "LANGID"=dword:00000409

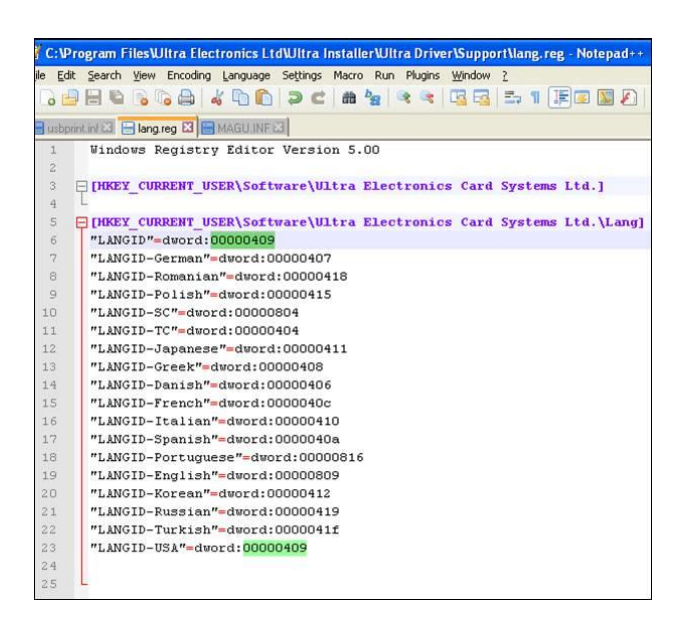

# Then SAVE and close

| Now do | uble click | lang.reg: |
|--------|------------|-----------|
|        |            | . 0 .0    |

| ddress 🛅 C:\Program Files\Ultra Electronics Ltd\Ultra Installer\Ultra Driver\Support |                         |      |                             |  |
|--------------------------------------------------------------------------------------|-------------------------|------|-----------------------------|--|
|                                                                                      | Name 🔺                  | Size | Туре                        |  |
| File and Folder Tasks 🏾 🖄                                                            | Dicc-increase (20%).reg | 1 KB | <b>Registration Entries</b> |  |
| Rename this file                                                                     | ang.reg                 | 2 KB | <b>Registration Entries</b> |  |
| Rename unis nie                                                                      | TCPMaxTrans.reg         | 1 KB | <b>Registration Entries</b> |  |
| Move this file                                                                       | all ui.reg              | 1 KB | <b>Registration Entries</b> |  |
| Copy this file                                                                       | alui-old.reg            | 1 KB | Registration Entries        |  |
| Publish this file to the Web                                                         |                         |      |                             |  |

Choose YES:

| Registry | y Editor 🛛 🛛 🕅                                                                                                    |
|----------|----------------------------------------------------------------------------------------------------|
| 2        | Are you sure you want to add the information in C:\Program Files\Ultra Electronics Ltd\Ultra Installer\Ultra Driver\Support\Jang.reg to the registry? |
|          | <u>Yes</u> <u>N</u> o                                                                                                    |
| Click    | OK:                                                                                                    |
| Registry | y Editor 🛛 🛛 🔀                                                                                                    |
| (į)      | Information in C.\Program Files\Ultra Electronics Ltd\Ultra Installer\Ultra Driver\Support\lang.reg has been successfully entered into the registry.  |
|          | ОК                                                                                                    |

Done 😊

## PRINTERS LANGUAGE

The **Printer** will get its language from the **Driver**.

It can also be changed using a Quick Command from:

- ID Card Printer <u>Support Utility</u>
- Or from the **Tools tab** in Printer Properties within the latest versions of the driver.

The available languages (for the printer's display) are;

- 0 ENGLISH
- 1 PORTUGUESE
- 2 FRENCH
- 3 GERMAN
- 4 SPANISH 5 - ITALIAN
- 6 POLISH
- 7 ROMANIAN

In the Quick Commands box, type the following;

### LNG0 then click Send

| Quick Commands |      |      |
|----------------|------|------|
|                | LNG0 | Send |

The will set the printer's language to **English**. Substitute the digit for your preferred language

#### **Please Note:**

The next time a print is sent from the driver, the printer will inherit the driver language.

For any further support or questions please contact Magicard Technical Support

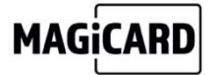

support@magicard.com